# Trevi GO 2000 WIFI

# Caméra Sport Wi-Fi HD Manuel de l'utilisateur

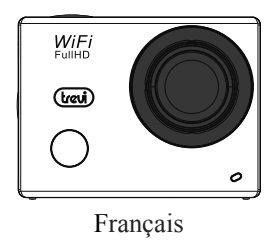

Merci d'avoir acheté la caméra d'action APPAREIL PHOTO Wi-Fi de Rollei. Veuillez lire attentivement ce manuel avant de commencer à utiliser ce produit, afin de maximiser ses performances et d'accroître sa durée de vie.

## Boîtier étanche

- Avant de fermer le boîtier étanche, nettoyez les joints d'étanchéité en caoutchouc du boîtier de la caméra ; un seul cheveu ou grain de sable peut provoquer une pénétration d'eau. Pour vérifier, fermez le boîtier sans y introduire la caméra. Submergez entièrement le boîtier pendant environ une minute. Sortez le boîtier de l'eau, séchez-en l'extérieur avec une serviette et ouvrez-le. Si l'intérieur est complètement sec, cela signifie que le boîtier est totalement étanche et peut être utilisé sous l'eau.
- Rincez l'extérieur du boîtier avec de l'eau douce et séchez-le après chaque utilisation en eau salée. Si vous ne le faites pas, de la corrosion peut apparaître au niveau de la charnière et du sel peut s'accumuler sur le joint d'étanchéité ce qui peut causer des défaillances.
- Pour nettoyer le joint d'étanchéité, rincez-le à l'eau claire et secouez-le pour le sécher (ne le séchez pas avec un chiffon, il pourrait produire des peluches gênant le joint). Remettez le joint en place dans les rainures de la fermeture arrière du boîtier.

# Vue d'ensemble du produit

- De taille compacte et facile à installer ;
- Sa puce très performante vous permet de prendre des vidéos en haute définition, des images très dynamiques en continu, ainsi que des vidéos avec une faible luminosité. Compatible avec le format vidéo H.264.
- Compatible avec enregistrement vidéo FHD (1920x1080 30FPS);
- Compatible avec USB 2.0 haute vitesse ;
- Compatible avec carte Mini SD jusqu'à 32 Go maxi, minimum class6 ;
- Compatible avec sortie vidéo, live replay et sortie vers HDTV pour lecture des images en HD.

# Exigences du système

| Exigences du système |       |                                                               |  |  |  |
|----------------------|-------|---------------------------------------------------------------|--|--|--|
| Système              | PCCAM | Microsoft Windows XP(SP3), Vista, 7, 8                        |  |  |  |
| d'exploitation       |       | Mac OS X version 10.8.0 ou ultérieure                         |  |  |  |
| -                    | MSDC  | Microsoft Windows 2000, XP, Vista, 7, 8                       |  |  |  |
|                      |       | Mac OS X version 10.0.0 ou ultérieure                         |  |  |  |
| CPU                  |       | Intel Pentium de plus de 1 Go Hz ou autre CPU de performance  |  |  |  |
|                      |       | équivalente                                                   |  |  |  |
| Mémoire interne      |       | Supérieure à 1 Go                                             |  |  |  |
| Carte son et carte   |       | La carte son et la carte vidéo sont compatibles avec DirectX8 |  |  |  |
| graphique            |       | ou une version supérieure.                                    |  |  |  |
| Lecteur CD           |       | Vitesse x4 ou supérieure                                      |  |  |  |
| Disque dur           |       | Espace libre supérieur à 2 Go                                 |  |  |  |
| Autres               |       | Une port standard USB1.1 ou USB2.0                            |  |  |  |

# Aspect et boutons

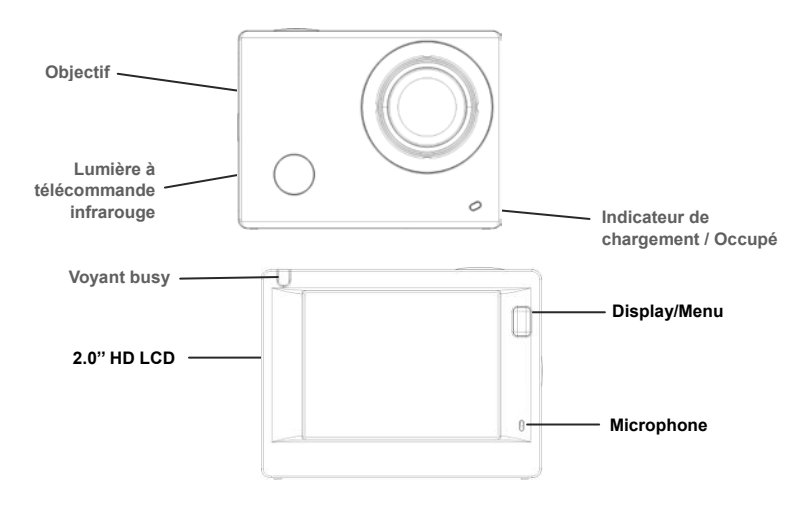

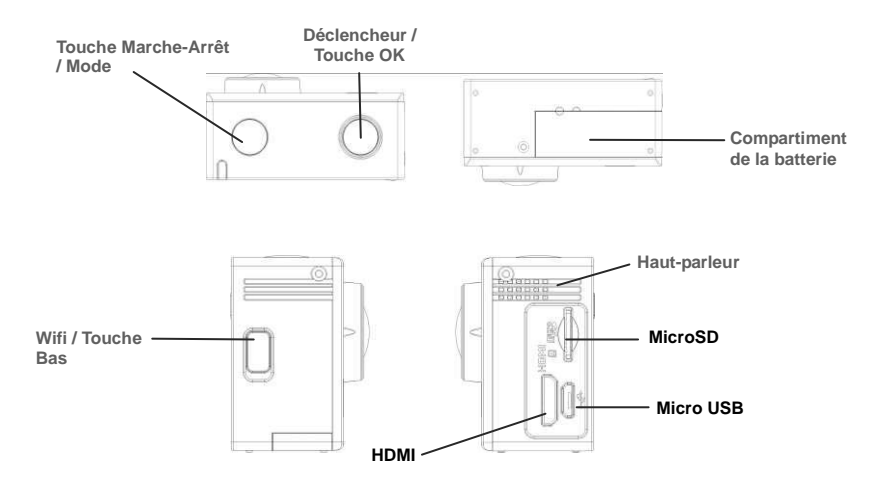

# Démarrage

1. Chargement de la batterie intégrée au lithium

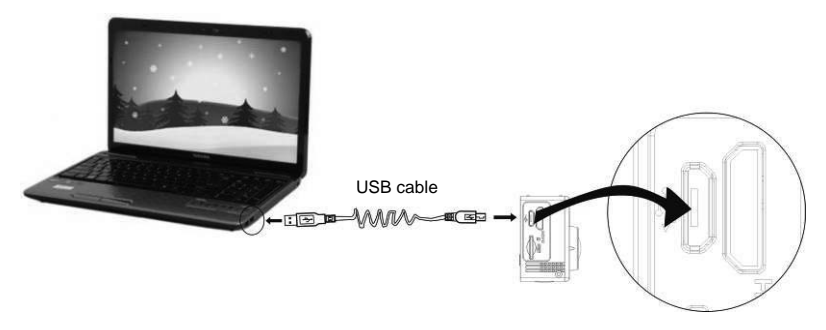

Lorsque vous raccordez l'appareil photo à un ordinateur pour le chargement, le voyant de charge devient rouge et s'éteint une fois le chargement terminé. La batterie est généralement chargée au bout de 2 à 4 heures.

#### 2. Utiliser la carte de stockage

1. Poussez la carte TF jusqu'à ce qu'elle soit verrouillée dans son logement comme indiqué sur la

carte.

2. Pour retirer la carte TF, enfoncez-la légèrement dans l'appareil jusqu'au déclic.

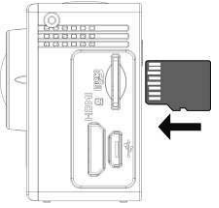

N.B. : L'appareil ne possède pas de mémoire intégrée, assurez-vous ainsi d'insérer une carte de stockage avant de l'utiliser (il est recommandé d'utiliser une carte TF de haute qualité)

- 3. Marche/arrêt
  - 3.1 Allumer : Appuyez sur la touche Marche/Arrêt pendant 3 secondes. L'écran s'allumera et l'appareil se mettra en marche.

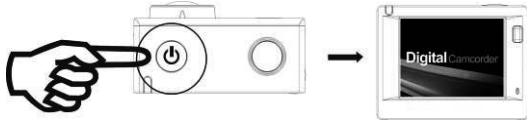

3.2. Eteindre : Maintenez la touche Marche/Arrêt enfoncée pendant 3 secondes pour éteindre

l'appareil quand il est inactif.

- 3.3. Mise en veille automatique de l'écran : Quand l'appareil est inactif, l'écran s'éteint automatiquement pour économiser la batterie et le voyant de veille de l'écran s'allume.
- 3.4. Arrêt de l'appareil en cas de batterie faible. Quand la batterie est faible, l'icône s'affiche sur l'écran pour vous avertir de mettre l'appareil en charge. L'appareil s'éteint automatiquement quand le voyant devient rouge et clignote.

#### 4. Passer d'une fonction à l'autre

L'appareil possède 4 modes : Enregistrement Vidéo, Voiture, Prise de vues et Lecture. Une fois l'appareil allumé, appuyez sur la touche Marche/Arrêt pour passer d'un mode à un autre.

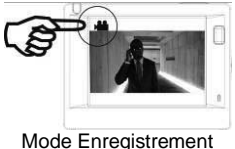

Mode Enregistrement vidéo

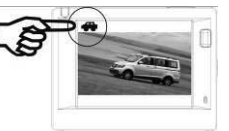

Mode Voiture

| 0 |
|---|
| 8 |
|   |

Mode Prise de vues

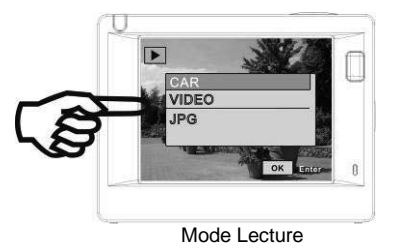

#### 5. Indicateur

Voyant Occupé (rouge) : le voyant clignote pendant l'enregistrement vidéo, la prise de vues d'images ou lorsque l'écran s'éteint automatiquement.

Indicateur de charge (bleu) : le voyant s'allume quand l'appareil est en charge et s'éteint une fois le chargement terminé.

#### 6. Mode Enregistrement vidéo

Une fois allumé, l'appareil se met directement en mode enregistrement vidéo. Appuyez sur le déclencheur pour démarrer l'enregistrement vidéo dans le mode Aperçu. Appuyez encore une fois sur le déclencheur pour interrompre l'enregistrement. L'appareil s'arrête lorsque la carte mémoire est pleine ou lorsque la batterie est faible :

- Icône du mode, indication du mode d'enregistrement vidéo : 1
- 2. Indique la qualité de la vidéo :
- 3 Indique la résolution de la vidéo, FHD 1080P (30FPS) / HD 720P (60FPS) / HD 720P (30FPS) en option ;
- 4. Durée d'enregistrement, indique le temps d'enregistrement disponible:
- 5. Icône de la batterie, indique le niveau de charge actuel de la hatterie

#### 7. Mode Voiture

Une fois l'appareil allumé, appuvez sur le déclencheur pour passer en mode Voiture.

- Icône du mode, indique le mode Voiture : 1.
- 2 Indique la qualité de la vidéo ;
- 3 Indique la résolution de la vidéo. FHD/HD (60FPS)/HD (30FPS) en option :
- Durée d'enregistrement, indique le temps d'enregistrement 4. disponible.
- Icône de la batterie, indique le niveau de charge actuel de la 5 hatterie

Notification : En mode Voiture, un passage de la vidéo est conservée toutes les trois minutes pendant l'enregistrement.

Quand la carte mémoire est pleine, le passage le plus ancien est effacé et la vidéo continue à enregistrer en boucle.

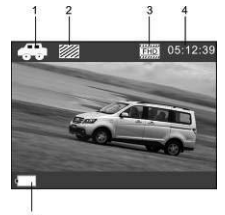

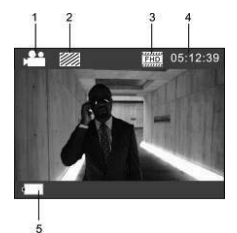

#### 8. Mode prise de vues

Une fois l'appareil allumé, appuyez deux fois sur la touche Marche/Arrêt pour passer en mode Prise de

vues et appuyez sur le déclencheur pour prendre une photo dans le mode Aperçu.

- 1. Icône du mode, indique le mode de prise de vues actuel ;
- 2. Résolution vidéo : 3M/5M/8M/10M/12M en option ;
- 3. Icône de résolution des images ;
- 4. Compteur, indique le nombre de photos restantes ;
- 5. Icône du niveau de la batterie.

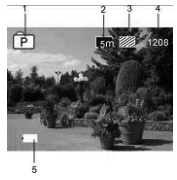

#### 9. Mode Lecture

9.1 Une fois l'appareil allumé et en mode Aperçu, appuyez pendant quelques instants sur la touche Marche/Arrêt pour passer en mode Lecture.

Sélectionnez dans le menu le fichier à lire comme indiqué ci-dessous :

Sélectionnez VOITURE pour lire les vidéos enregistrées en mode Voiture

Sélectionnez VIDEO pour lire les fichiers en mode vidéo normal ;

Sélectionnez JPG pour lire les images prises en mode Photo.

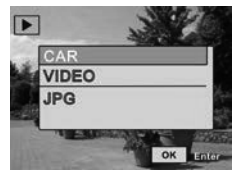

9.2 Présentation des écrans de lecture

#### 9.2.1 Ecran d'aperçu des vidéos

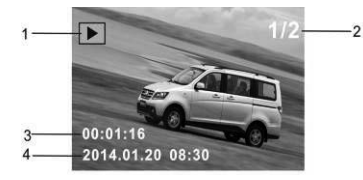

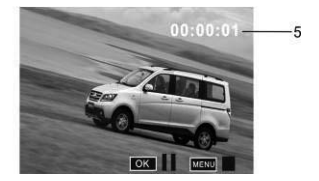

- 1. Icône du mode Lecture ;
- 2. Indique le numéro du fichier actuel/nombre total de fichiers ;
- 3. Indique les paramètres du temps d'enregistrement ;
- 4. Indique le point de départ de l'enregistrement ;
- 5. Durée de l'enregistrement.

Pendant la lecture d'une vidéo, cliquez sur OK pour l'interrompre ou cliquez sur la touche Menu pour arrêter la lecture.

#### 9.2.2 Ecran de lecture des photos

- 1. Icône du mode Lecture ;
- 2. Indique le numéro du fichier actuel/nombre total de fichiers ;

Pendant la lecture, appuyez sur la touche WIFI pour sélectionner un autre type de fichier.

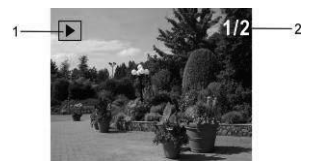

#### 10. Opérations du menu

Chaque mode possède un menu différent comme indiqué sur les illustrations ci-dessous :

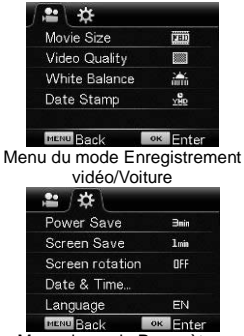

Menu du mode Paramètres

|    | เรท่  |
|----|-------|
|    |       |
|    |       |
|    | AUTO  |
|    | HUTO  |
| ок | Enter |
|    | OK    |

Menu du mode Prise de vues

| /0\‡      |          |
|-----------|----------|
| Protect   |          |
| Delete    |          |
| MENU Back | or Enter |

Opérations : Appuyez sur la touche Menu pour afficher le menu de ce mode sur l'écran. Appuyez ensuite sur la touche Marche/Arrêt pour déplacer le curseur vers la gauche ou la droite et sélectionnez un menu. Appuyez sur la touche WIFI pour déplacer le curseur vers le haut ou le bas et sélectionnez un menu. Appuyez sur la touche Marche/Arrêt pour revenir ou quitter le mode Menu.

#### Utilisation de la télécommande

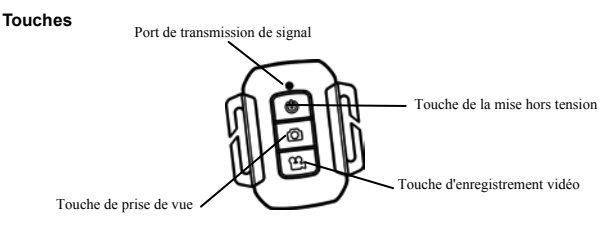

#### Utilisation de la télécommande

L'utilisation de la télécommande vous aide à atteindre les fonctions d'enregistrement vidéo, prendre des photos et en dehors, sans tirer sur l'appareil photo. Lorsque vous utilisez la télécommande, tournez vos signaux de l'émetteur face au récepteur de signal infrarouge caméra infrarouge. Ainsi, vous pouvez enregistrer des vidéos, prendre des photos, ou éteignez l'appareil photo en appuyant sur les boutons correspondants.

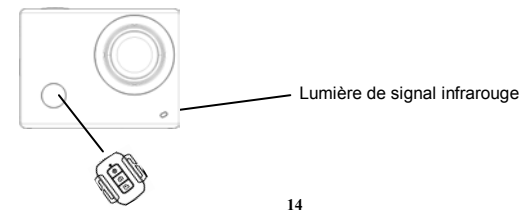

### Connecter à un téléviseur HDTV

Connectez le DV à un téléviseur HDTV via le câble HDMI (optionnel).

Si vous avez besoin de voir les photos et vidéos sur un télèviseur HD à jouer, mettre en mode de lecture et sélectionnez le type de fichier à afficher (CAR, VIDEO ou JPG).

Puis connectez le câble HDMI comme indiqué dans la figure suivante:

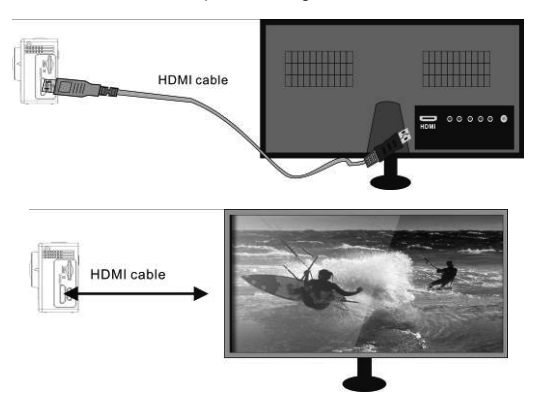

#### APP (compatible avec Android et iOS)

### 1. Comment installer un APP

- 1.1 Cherchez "SYMAGIX" dans Google Play (pour Android OS), ou scannez le code QR imprimé sur la boîte cadeau pour trouver l'APP, puis installez-le selon les instructions.
- 1.2 Cherchez "SYMAGIX" dans APP Store (pour iOS) ou scannez le code QR

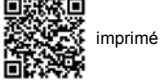

sur la boîte cadeau pour trouver l'APP, puis installez-le selon les instructions.

- 2. Android APP
- 2.1 Installez SYMAGIX APP (fourni par votre revendeur ou sur internet) sur un téléphone Android

ou une tablette. Une fois l'installation terminée, l'écran LCD affichera l'icône

2.2 Insérez la carte TF, allumez le DV et appuyez ensuite sur le bouton du WiFi pour l'activer. L'icône WiFi s'affichera alors sur l'écran LCD.

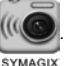

2.3 Activez le WiFi sur un téléphone Android ou une tablette, cherchez l'adresse du point d'accès sans fil " GO\_2500\_WIFI ", puis connectez-le au DV jusqu'à ce que le système affiche "WiFi Connection Ready".

N.B. : Quand vous vous connectez au DV pour la première fois, vous devez saisir le mot de passe "1234567890". Il ne sera plus nécessaire de le retaper pour vous connecter par la suite.

## 2.4 Cliquez sur l'icône

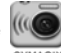

dans la liste App du téléphone Android ou de la tablette pour l'ouvrir.

Vous pouvez désorrations voir un aperçu de l'image envoyée par le DV sur le téléphone ou la tablette et démarrer certaines opérations. La figure ci-dessous illustre l'interface opérationnelle du terminal.

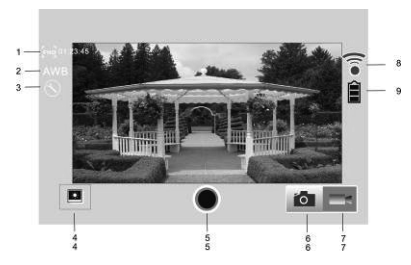

- 1. Résolution
- 2. Balance des blancs
- 3. Paramètres (Aller dans le menu Paramètres)
- 4. Mode Lecture
- 5. Déclencheur
- 6. Mode Photo
- 7. Mode Vidéo
- 8. Icône du signal Wi-Fi
- 9. Icône de la batterie

#### 3. iOS APP

- 3.1 Installez SYMAGIX APP (fourni par le revendeur ou obtenu sur Internet) sur le téléphone iOS ou la tablette. Une fois l'installation terminée, l'écran LCD affichera l'icône
- 3.2 Insérez la carte TF et allumez le DV, appuyez ensuite sur la touche WiFi pour l'activer. Vous pouvez désormais voir l'icône du WiFi sur l'écran.
- 3.3 Activez le WiFi sur le téléphone iOS ou la tablette et cherchez l'adresse du point d'accès sans fil "GO\_2500\_WIFI", puis connectez-le au DV jusqu'à ce que le système affiche "WiFi Connection Ready". N.B.: Quand vous vous connectez au DV pour la première fois, vous devez saisir le mot de passe "1234567890". Il ne sera plus nécessaire de le retaper pour vous connecter par la suite.
- 3.4 Cliquez sur l'icône

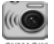

dans la liste App du téléphone iOS ou de la tablette pour l'ouvrir.

Vous pouvez désormais voir un aperçu de l'image envoyée par le DV sur le téléphone ou la tablette et démarrer certaines opérations. La figure ci-dessous illustre l'interface opérationnelle du terminal.

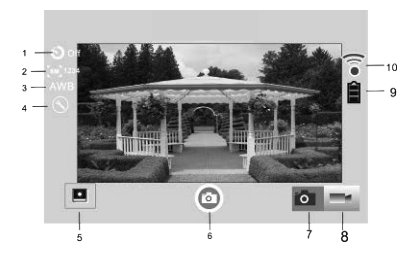

- 1. Réglage du retardateur
- 2. Résolution d'image
- 3. Balance des blancs
- 4. Paramètres (Aller dans le menu Paramètres)
- 5. Mode Lecture
- 6. Déclencheur
- 7. Mode Photo
- 8. Mode Vidéo
- 9. Icône de la batterie
- 10. Icône du signal Wi-Fi

#### Remarques :

- 1. Pour enregistrer des vidéos ou télécharger des images avec votre téléphone mobile ou tablette PC, veuillez insérer une carte TF dans l'appareil photo.
- 2. Le voyant du WIFI s'allume une fois l'appareil connecté au téléphone mobile ou tablette PC.

# Spécifications techniques

| Capteur            | Capteur d'images 5 mégapixels                                          |
|--------------------|------------------------------------------------------------------------|
| Fonctions          | Mode Enregistrement vidéo, mode Voiture, Mode Image et mode<br>Lecture |
| Objectif           | F2.4, f=3.1 mm                                                         |
| Ecran LCD          | Ecran LCD 2.0" HD                                                      |
| Résolution photo   | 12M, 10M, 8M, 5M, 3M                                                   |
| Résolution vidéo   | FHD (1920x1080 30 fps), HD (1280x720 30 fps), HD (1280x720 60          |
| Resolution video   | fps)                                                                   |
| Stockage de média  | Carte TF (32 Go maxi), minimum class6                                  |
| Formats de fichier | Vidéos (MOV); format de compression H.264; Photos (JPG)                |
| Port USB           | Port USB 2.0                                                           |
| Alimentation       | Batterie externe au lithium 3.8V rechargeable 1200mAh                  |
| Langue             | Anglais                                                                |
| Arrêt automatique  | 1 minute / 3 minutes / 5 minutes / OFF                                 |
| Dimensions         | 59 x 44 x 25.5 mm                                                      |

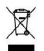

# RECOMMANDATIONS POUR L'ÉLIMINATION CORRECTE DU PRODUIT

Le symbole figurant sur l'appareil indique que le produit fait l'objet d'une « collecte séparée ». C'est pourquoi, le produit ne doit pas être éliminé avec les déchets urbains.

L'utilisateur doit remettre le produit auprès de « décharges spécialisées de collecte séparée » prévues par les autorités locales, ou bien le rendre au revendeur quand il achètera un nouvel appareil équivalent.

La collecte séparée du produit et les opérations successives de traitement, recyclage et élimination favorisent la production d'appareils composés par des matériaux recyclés ainsi que permettent d'éviter des effets négatifs sur l'environnement et sur la santé des personnes suite à une gestion impropre du déchet.

Toute élimination abusive du produit entraîne l'application de sanctions administratives.

#### AVERTISSEMENT POUR UNE UTILISATION CORRECTE DE LA BATTERIE RECHARGEABLE

- La température de recharge doit être comprise entre 5°C et 35°C.
- Quand la recharge est complète, cela est indiqué par un message (Contrôlez le manuel d'utilisation).
- Ne prolongez pas la recharge plus du temps indiqué pour éviter le risque de surchauffement et explosion.
- Recharger la batterie plus du temps indiques ou temps prolongés de inactivité peuvent diminuer la durée de la batterie.
- La batterie rechargeable est susceptible à l'usure et sa capacité diminue graduellement.
- Pour prolonger la durée de la batterie, utilisez-le jusqu'à quand elle est complètement déchargée, ensuite rechargez-le complètement avant de l'utiliser une autre fois. Recharger une batterie pas complètement déchargée peut diminuer sa capacité. Dans ce cas, répétez le cycle charge/décharge plusieurs fois.
- Evitez de recharger la batterie pour toute la nuit.

# NOTE D'INFORMATION RELATIVE A L'ENLEVEMENT ET L'ELIMINATION DES PILES Attention : Cette opération doit être effectuée uniquement par des opérateurs qualifiés! PROCEDURE D'ENLEVEMENT DE LA BATTERIE

#### Débranchez l'appareil du secteur!

- 1) Ouvrez le compartiment de la batterie ;
- 2) Identifiez la batterie ;
- 3) Débranchez-la pour l'enlever.

Aucune batterie épuisée doit être éliminée avec les déchets domestiques, ou jetée dans le feu ou l'eau. Tout type de batterie épuisée doit être recyclée ou remise auprès de décharges spécialisées de collecte.

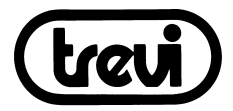

Pour des informations supplémentaires et mises à jour de ce produit, consultez: www.trevi.it

Trevi S.p.A. Strada Consolare Rimini-San Marino, 62

47924 RIMINI (RN) Italy

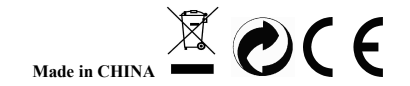